# Pengantar Tutorial Membuat Kuis dengan Microsoft Form Dan Geogebra Classroom

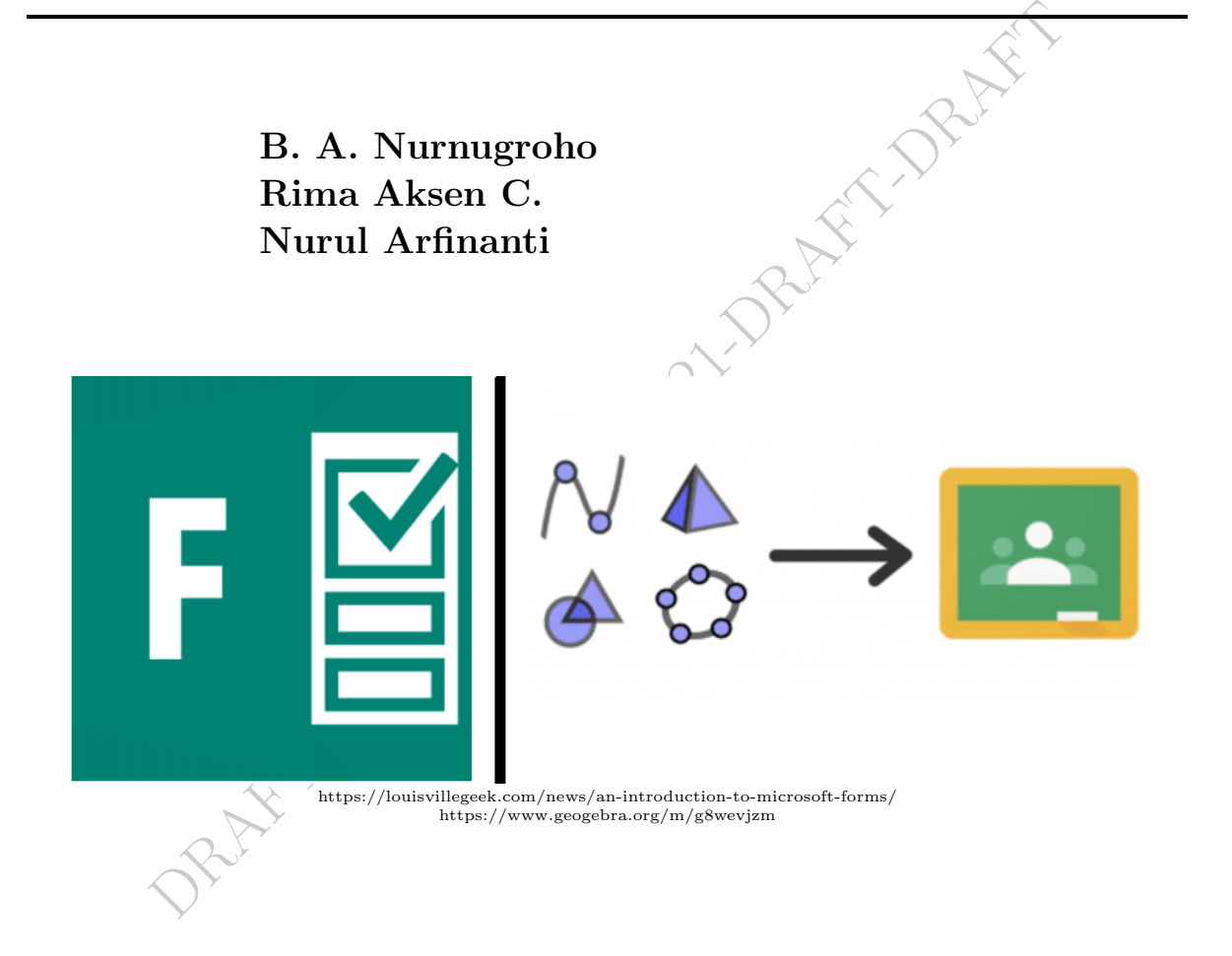

Pengabdian kepada Masyarakat 2021

# Kata Pengantar

Puji syukur kehadirat Allah SWT atas limpahan rahmat dan karunianya sehingga Modul Pengantar Tutorial Membuat Kuis dengan Microsoft Form dan Geogebra Classroom ini dapat terselesaikan. Buku ini merupakan salah satu bentuk usaha kami, untuk memberikan referensi bagi seluruh mahasiswa yang ingin atau sedang belajar tentang microsoft form dan Geogebra Classroom.

Terimakasih kami sampaikan kepada seluruh pihak yang telah membantu dalam tersusunya buku ini. Kami menyadari masih terdapat kekurangan dalam buku ini untuk .a. , para, Milling References itu kritik dan saran terhadap penyempurnaan buku ini sangat diharapkan. Semoga modul ini dapat memberi maanfaat bagi para pembaca semuanya.

Yogyakarta, 21 Juli 2021

Penulis

# Daftar Isi

| Ka       | ata F      | Pengantar                            | i               |
|----------|------------|--------------------------------------|-----------------|
| Da       | aftar      | Isi                                  | ii              |
| 1        | Mic        | rosoft Form                          | 1               |
|          | 1.1        | Apa itu Microsoft Form?              | 1               |
|          | 1.2        | Keuntungan Microsoft Form            | 1               |
|          | 1.3        | Memasuki Microsoft Form              | 2               |
| <b>2</b> | Mei        | nbuat Kuis dengan Microsoft Form     | 7               |
|          | 2.1        | Menyiapkan Kuis                      | 7               |
|          | 2.2        | Memasukan Soal/Pertanyaan            | 11              |
|          | 2.3        | Melihat Tampilan Kuis                | 14              |
|          | 2.4        | Menyebarkan Kuis                     | 16              |
|          | 2.5        | Melihat Hasil Kuis Responden         | 18              |
|          |            |                                      |                 |
| 3        | ĿРТЕ       | XOnline Equation                     | 20              |
| 4        | Geo        | ogebra Classroom                     | 23              |
| т        | 4 1        | Ana itu Geogebra Classroom?          | 23              |
|          | 4.1<br>1 2 | Membuat Akun Geogebra                | $\frac{20}{24}$ |
|          | 4.2        |                                      | 24              |
| 5        | Me         | nbuat Kuis Dengan Geogebra Classroom | 26              |
| Da       | aftar      | Pustaka                              | 33              |

1

## **Microsoft Form**

Microsoft Forms merupakan salah satu fasilitas pada Office 365. Fasilitas ini, sangat bermanfaat jika Anda menginginkan cara yang mudah untuk membuat survei, kuis, jajak pendapat, dan kuesioner. Seperti apakah kemampuan Microsoft Form, marilah kita pelajari bersama.

### 1.1 Apa itu Microsoft Form?

Microsof Form dibuat pada tahun 2016, yang awalnya hanya tersedia pada Office 365 Education. Dengan tujuan utamanya adalah membuat alat penilaian dan survei yang mudah digunakan. Aplikasi ini difokuskan pada pemberian umpan-balik yang *realtime* dan kemampuan penilaian untuk meningkatkan kemampuan para guru/pengajar. Dengan fitur-fitur yang ada pada Microsoft Form anatar lain penilaian instan dengan umpan balik, aksesibilitas seluler, dan opsi penyematan.

Selanjutnya Microsoft Forms disertakan dalam paket komersial dan bisnis Office 365, aplikasi dapat diakses melalui halaman beranda Office 365 Anda atau dengan mengklik tombol 'Jelajahi semua aplikasi Anda' jika pada awalnya tidak ada.

#### **1.2** Keuntungan Microsoft Form

Meskipun asal mula aplikasi dibentuk untuk tujuan pendidikan, namun versi bisnis dari Microsoft Forms dengan cepat dapat menjadi alat yang ampuh bagi mereka yang memilih untuk memanfaatkannya. Program ini memungkinkan pengguna untuk mengumpulkan data secara efisien melalui survei internal kepada karyawan atau bahkan data pelanggan eksternal untuk mengevaluasi pengalaman atau kebutuhan mereka. Dengan integrasi mudah dengan aplikasi Microsoft lainnya seperti Excel dan SharePoint, Microsoft Forms dapat dengan mudah menyesuaikan dengan alur kerja Anda yang sudah ada tanpa perlu mempelajari aplikasi baru atau mengadopsi praktik baru.

#### 1.3 Memasuki Microsoft Form

Jika Anda memiliki akun Office 365, maka secara otomatos Anda sudah memiliki Microsoft Forms dan dapat diakses dari OneDrive, SharePoint, Excel Online, atau situs web Forms.

Jika Anda tidak memiliki akun Office, Anda masih dapat mendaftar untuk menggunakan Microsoft Form gratis di sini https://forms.office.com/ dengan membuat akun Microsoft.

Langkah-langkah membuat akun Microsoft Form secara gratis:

1. Buka laman https://forms.office.com/

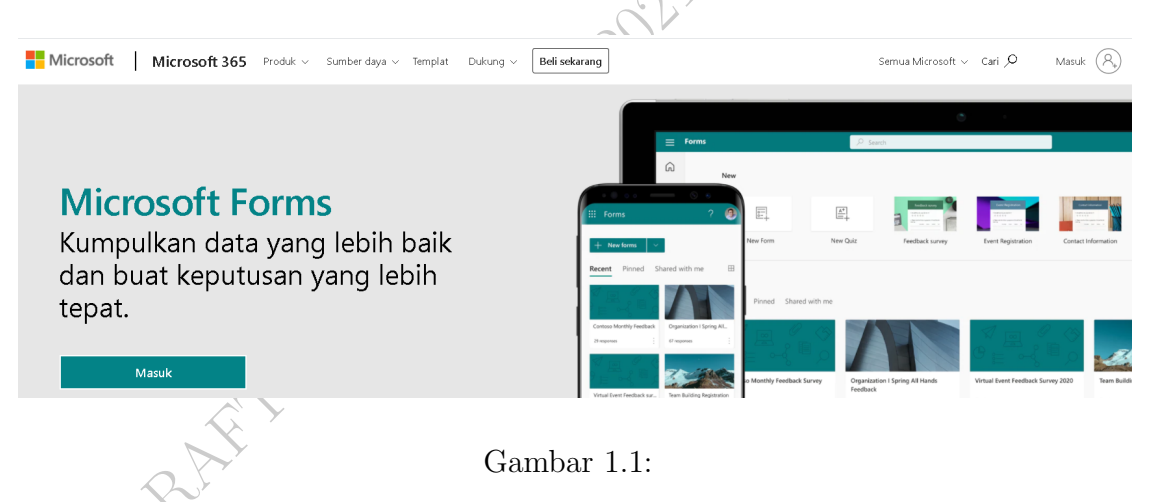

2. Klik pada bagian pojok kanan atas, yaitu pada bagian "Masuk".

| Masuk | $(A_{t})$ |
|-------|-----------|
|       |           |
|       |           |

Gambar 1.2:

3. Klik "Create one". Selanjutnya klik "Next".

4.

|                | Microsoft                             |      |
|----------------|---------------------------------------|------|
|                | Sign in                               |      |
|                | Email, phone, or Skype                |      |
|                | No account? Create one!               |      |
|                | Sign in with a security key 🧿         |      |
|                | Next                                  |      |
|                |                                       |      |
|                |                                       |      |
|                | Gambar 1.3:                           | Pr's |
|                |                                       |      |
|                |                                       | 7    |
|                | Ret                                   |      |
|                |                                       |      |
| Masukan alamat | email Anda. Selanjutnya klik "Next".  |      |
|                |                                       |      |
|                | 2111.                                 |      |
|                | · · · · · · · · · · · · · · · · · · · |      |
|                | Microsoft                             |      |
|                | Create account                        |      |
| ~              | someone@example.com                   |      |
|                | Use a phone number instead            |      |
|                | Get a new email address               |      |
| R'             | Next                                  |      |
| $\mathcal{N}$  |                                       |      |
|                |                                       |      |

Gambar 1.4:

5. Masukan **password** yang Anda inginkan. Selanjutnya klik "Next".

|                        | Microsoft                                                   |                          |
|------------------------|-------------------------------------------------------------|--------------------------|
|                        | ←@gmail.com                                                 |                          |
|                        | Create a password                                           |                          |
|                        | Enter the password you would like to use with your account. |                          |
|                        | Create password                                             |                          |
|                        | Show password                                               | .A                       |
|                        | Next                                                        | - RAFT                   |
|                        | Gambar 1.5:                                                 |                          |
| 6 Magukan Nama D       | anon dan Nama Balakang yang j                               | Anda inginkan Salaniut   |
| 0. Własukali Inalila D | epan dan Nama Delakang yang A                               | Anda inginkan. Selanjut- |
| nya kiik "Next".       | Juli Le                                                     |                          |
|                        |                                                             |                          |
|                        | Microsoft                                                   |                          |
|                        | ←@gmail.com                                                 |                          |
|                        | What's your name?                                           |                          |
|                        | We need just a little more info to set up your account.     |                          |
|                        | First name                                                  |                          |
| ORI                    | Last name                                                   |                          |

Gambar 1.6:

Next

7. Masukan **Tanggal Lahir** Anda. Selanjutnya klik "Next".

|                                                    | Microsoft                                                                                                 |                                                                                                    |
|----------------------------------------------------|----------------------------------------------------------------------------------------------------|----------------------------------------------------------------------------------------------------|
|                                                    | ← @gmail.com                                                                                              |                                                                                                    |
|                                                    | te?                                                                                                    |                                                                                                    |
|                                                    | We need just a little more info to<br>account. Your date of birth helps<br>with age-appropriate settings. | set up your<br>us to provide you                                                                                    |
|                                                    | Country/region                                                                                            |                                                                                                    |
|                                                    | Indonesia                                                                                                 | ~                                                                                                    |
|                                                    | Birthdate<br>Month ✓ Day                                                                                  | ✓ Year                                                                                                    |
|                                                    |                                                                                                    | Next                                                                                                    |
|                                                    | Gambar 1.                                                                                                 | 7: DRAK                                                                                                    |
| 8. Masukan Kode A                                  | nda yang dikirmkan ol                                                                                     | h microsoft ke email Anda.                                                                                          |
|                                                    |                                                                                                    |                                                                                                    |
| Microsoft account                                  |                                                                                                    | Microsoft                                                                                                    |
| Verify vo                                          | nir                                                                                                    | ←@gmail.com                                                                                                    |
| v Crify y                                          |                                                                                                    | Verity email                                                                                                    |
| email ac                                           | dress                                                                                                    | Enter the code we sent to@gmail.com.<br>If you didn't get the email, cneck your junk folder or<br>try again.        |
|                                                    |                                                                                                    | Enter code                                                                                                    |
| To finish setting up you<br>just need to make sure | r Microsoft account, we<br>this email address is                                                          | <ul> <li>I would like information, tips, and offers about<br/>Microsoft products and services.</li> </ul>           |
| yours.                                             |                                                                                                    | Choosing <b>Next</b> means that you agree to the Microsoft Services<br>Agreement and privacy and cookies statement. |
| To verify your email add                           | dress use this security                                                                                   | Next                                                                                                    |
|                                                    |                                                                                                    |                                                                                                    |

Gambar 1.8:

9. Jika **password** yang Anda masukan sebelumnya dinilai kurang kuat maka Anda kan diminta untuk memasukan kembali **Password yang baru**. Selanjutnya klik "Next".

| Microsoft                                     |                 |
|-----------------------------------------------|-----------------|
| $\leftarrow$ @gmail.com                       |                 |
| Create a password                             |                 |
| Enter the password you would like to account. | o use with your |
| •••••                                         |                 |
| Show password                                 |                 |
|                                               | Next            |
|                                               |                 |
| Gambar 1.9:                                   | 2 Ar            |

10. Selanjutnya Anda akan diminta untuk menyelesaikan "Puzzle". Klik "Next".

| Microsoft                                              | Microsoft                                           |
|--------------------------------------------------------|-----------------------------------------------------|
| ←@gmail.com                                            | ← ······@gmail.com                                  |
| Create account                                         | Create account                                      |
| Please solve the puzzle so we know you're not a robot. | When the image is the correct way up touch<br>Done! |
| to<br>S                                                | ব লৈ 5                                              |
| Next                                                   | Done                                                |
|                                                        | 0                                                   |
|                                                        |                                                     |
|                                                        |                                                     |

Gambar 1.10:

Ikuti perintah yang diminta, selanjutnya klik "Done".

11. Selamat Akun Microsoft Form Anda sdh berhasil terbentuk.

#### $\mathbf{2}$

# Membuat Kuis dengan Microsoft Form

Sebelum membuat kuis, siapkan terlebih dahulu draft soal dan kunci jawaban yang akan digunakan untuk kuis.

### 2.1 Menyiapkan Kuis

1. Buka laman https://forms.office.com/

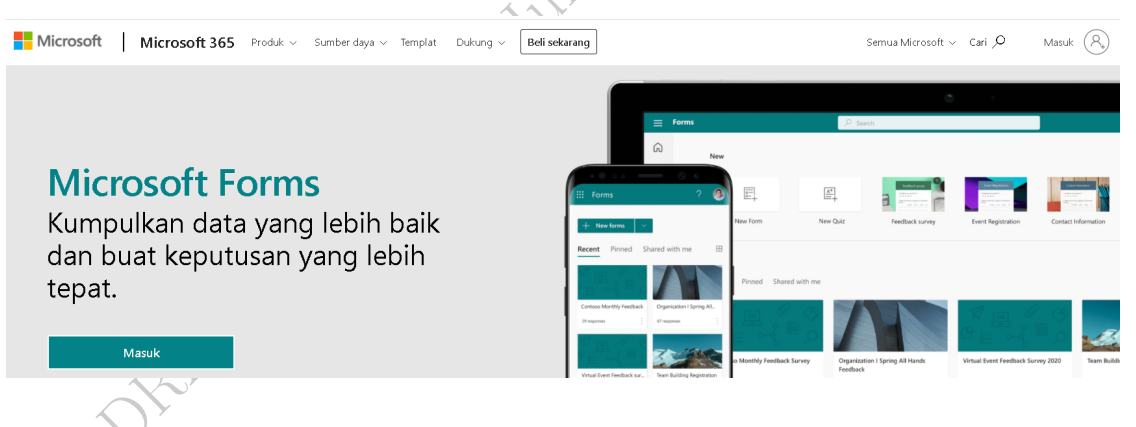

Gambar 2.1:

2. Klik pada bagian pojok kanan atas, yaitu pada bagian "Masuk".

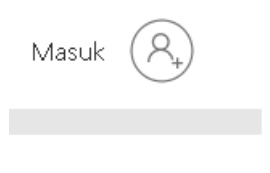

Gambar 2.2:

3. Masukan alamat email Anda. Selanjutnya klik "Next" dan selanjutnya masukan **Password** Anda dan klik "Sign in".

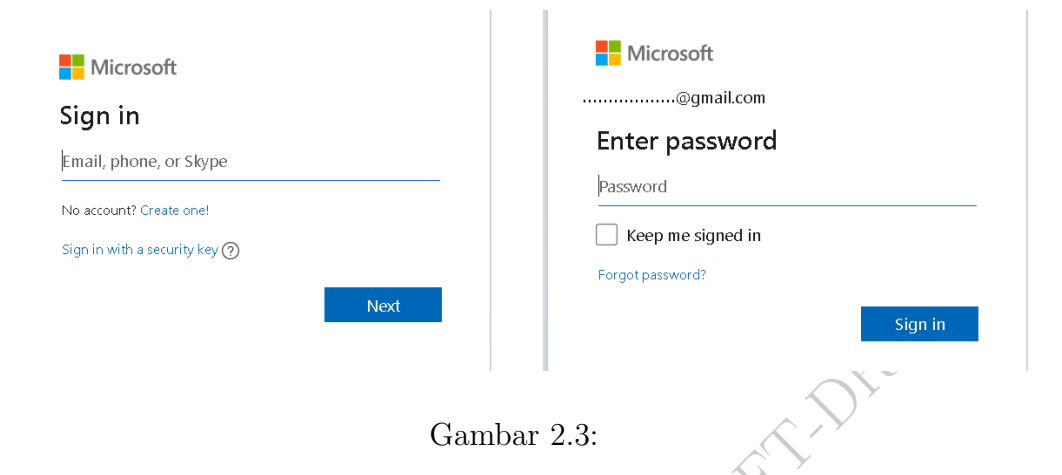

4. Maka anda akan memasuki halaman depan Microsoft Form Anda.

|          | Forms |          | ${\cal P}$ Search for apps, files, templates and more |                                             | 🕀 Go premium                 | œ ? | <b>A</b> 2 |
|----------|-------|----------|-------------------------------------------------------|---------------------------------------------|------------------------------|-----|------------|
| ଜ        |       |          | _                                                     |                                             |                              |     | Â          |
| $\oplus$ |       | New      |                                                       |                                             | Hide templates ∧             |     |            |
| w        |       | +        |                                                       | 13 23 24                                    |                              |     |            |
| ×        |       |          |                                                       | 013 306                                     |                              |     |            |
| •        |       | New Form | New Quiz Customer feedback survey                     | Event registration Course evaluation survey | Premium templates            |     |            |
|          |       |          | Gambar                                                | 2.4:                                        | More templates $\rightarrow$ |     | 1          |

5. Untuk membuat kuis baru, silakan Klik tanda + **New Quiz** (Lihat Gambar 2.4 yang dilingkari), sehingga diperoleh tampilan sebagai berikut.

| ::: Forms | Untitled q    | juiz - Saved |   |         |   |       | 🗣 Go premium |  |
|-----------|---------------|--------------|---|---------|---|-------|--------------|--|
|           |               |              | 0 | Preview | 9 | Theme | Send         |  |
|           | Questions     | Responses    |   |         |   |       |              |  |
|           | Untitled quiz |              |   |         |   |       |              |  |
|           | + Add new     |              |   |         |   |       |              |  |

- Gambar 2.5:
- 6. Klik pada kata "Untitled quiz" untuk menambahkan judul kuis dan deskripsi.

Selanjutnya dengan menge-Klik icon "Gambar" Anda dapat menyisipkan Gmabar atau logo pada bagian Judul/Nama Kuis.

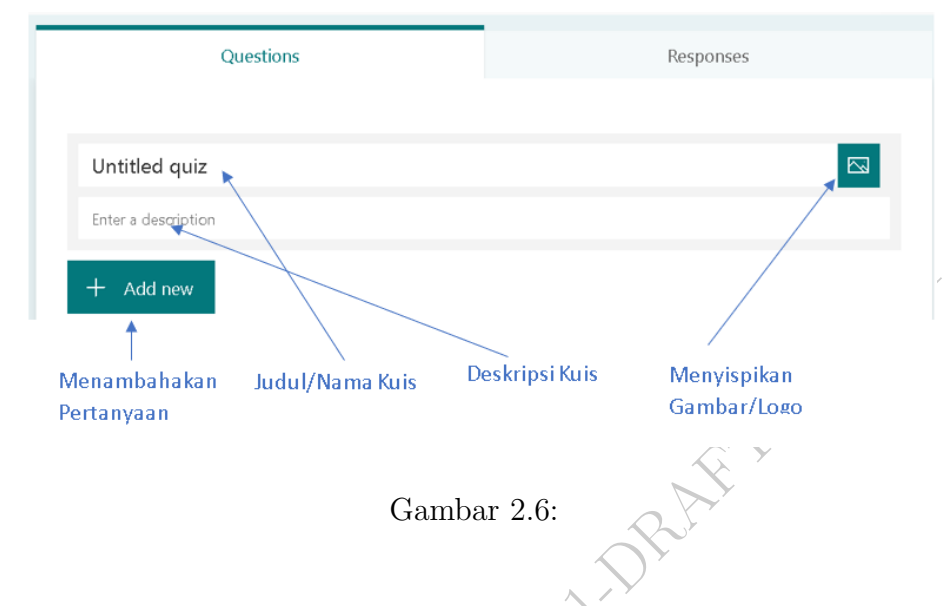

7. Untuk menambahkan soal/pertanyaan dapat dilakukan dengan menge-Klik + Add new (Lihat Gambar 2.6). Selanjutnya, kita akan menemui beberapa pilihan sebagai berikut.

| + | Choice | T Text | 🖒 Rating  | 📰 Date | ~           |                     |
|---|--------|--------|-----------|--------|-------------|---------------------|
|   |        |        |           |        | ↑↓          | Ranking             |
|   |        |        |           |        |             | Likert (j           |
|   |        |        |           |        | <i>∧</i> γ× | Net Promoter Score® |
|   |        |        |           |        |             | Section             |
| 5 | Sr.    |        | Gambar 2. | 7:     |             |                     |

Terdapat beberapa jenis pilihan pertanyaan antara lain:

- (a) Choice : untuk membuat pertanyaan pilihan ganda
- (b) Text : untuk membuat pertanyaan dengan jawaban isian
- (c) Rating : untuk membuat pertanyaan dengan jawaban berupa tingkatan/strata
- (d) Date : untuk membuat pertanyaan dengan jawaban berupa tanggal

- (e) Ranking : untuk membuat pertanyaan dengan jawaban berupa urutan yang acak untuk di urutan dengan benar
- (f) Likert :
- 8. Pada setiap soal Anada dapat menambahkan **skor/nilai** (mengisi skor pada kotak "Points") serta pilihan untuk **me-wajibakan** di jawab atau tidak (menghidupkan tombol "Required" dengan mengesernya).

| Points: |             | Required |
|---------|-------------|----------|
|         | Gambar 2.8: | T.DRAL   |
|         |             | JRAH .   |
|         | 1111 2021   |          |
|         |             |          |
| E DR    |             |          |
| ORAFT   |             |          |

#### 2.2 Memasukan Soal/Pertanyaan

Berikut akan disampaikan beberapa cara dalam memasukan soal pada Microsoft form khususnya yang berkaitan dengan penggunaan lambang/formula matematis ataupun pada beberapa ilmu sains lain. Berkaitan dengan hal tersebut, Microsoft Form memiliki kelebihan antara lain: (1) sudah terintegrasi dengan Microsoft Mathematica, (2) Dapat memberikan opsi yang benar dan beberapa pilihan pengecoh untuk beberapa kasus soal matematika.

- 1. Memasukan soal pilihan Ganda
  - (a) Perhatikan Gambar 2.7 kemudian Klik "Choice", sehingga diperoleh tampilan sebagai berikut.

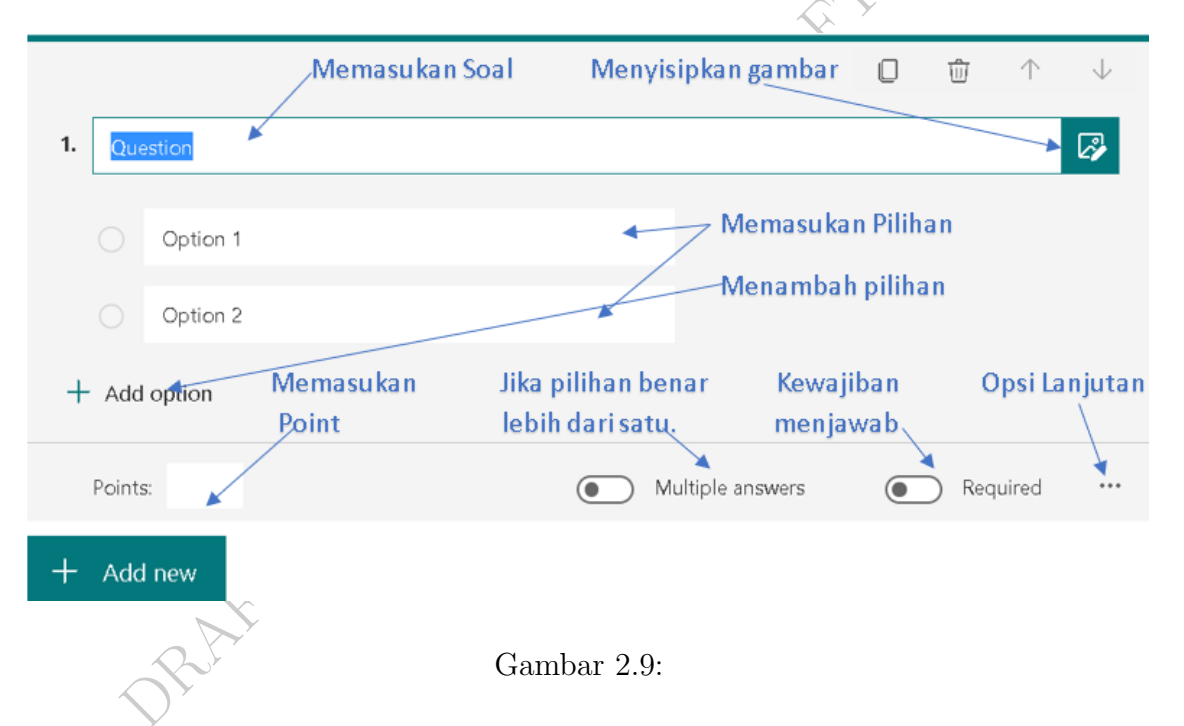

(b) Untuk memasukan Jawaban yang benar (kunci jawaban) silahkan Klik pilihan (option) yang benar. Misalkan jawaban yang benar adalah Option 1, maka saat di klik akan diperoleh tampilan sebagai berikut.

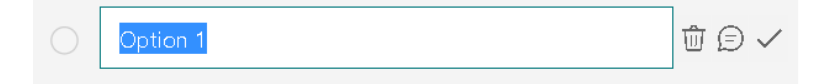

Gambar 2.10:

Klik tanda "centang" untuk memilih Option 1 sebagai kunci jawaban.

(c) Untuk menuliskan formula matematis **pada soal/pertanyaan** klik tanda "titik tiga" dibagian pojok kanan bawah pada Gambar 2.9, sehingga diperoleh tampilan sebagai berikut.

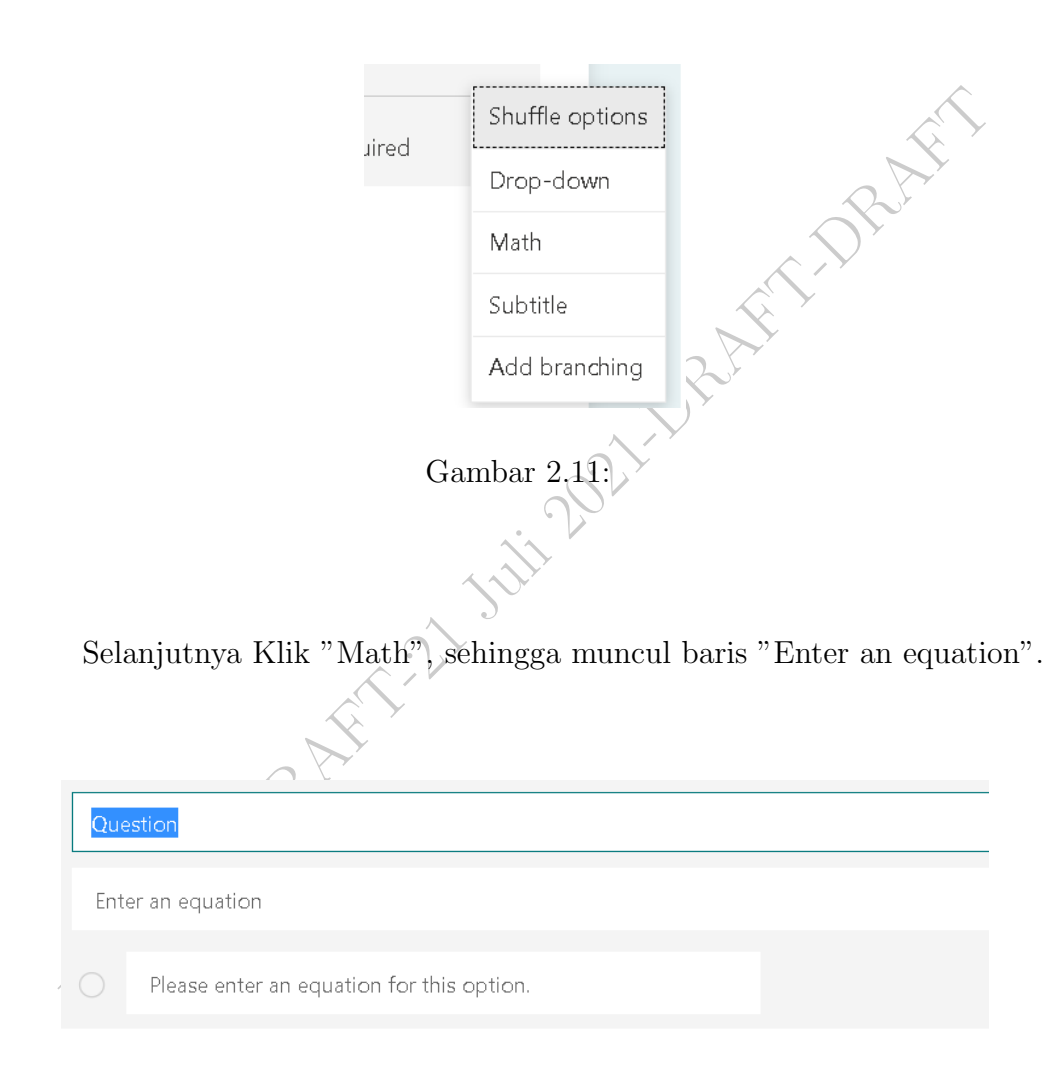

Gambar 2.12:

sebagai contoh untuk memasukan formula  $f(x) = \frac{x^3-5x}{x-1}$  dapat dilakukan dengan meng-klik baris "Enter an equation" sehingga muncul opsi formula-formula matematis yang dapat digunakan.

| f(x) = | $\frac{x^3 - 5x}{x - 1}$ |                       |   |     |     |    |   |   | T  |
|--------|--------------------------|-----------------------|---|-----|-----|----|---|---|----|
| х      | У                        | ×                     | × | []  | ()  | 7  | 8 | 9 | ÷  |
| >      | <                        | ≥                     | ≤ | ¥   | x   | 4  | 5 | 6 | ×  |
|        |                          | <b>x</b> <sup>2</sup> | × | log | In  | 1  | 2 | 3 | -  |
| π      | x!                       | Σ                     | П | [x] | [x] | 0  |   | = | +  |
| œ      | ۰                        |                       |   |     |     | CE | ← | → | ОК |

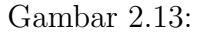

- (d) Kita juga dapat mengacak jawaban yang akan ditampilkan pada responden dengan meng-klik "Shuffle Options" pada Gambar 2.11.
- (e) Sebagain contoh : Tentukan bilangan yang memenuhi pertidak<br/>samaan 2 <  $x^2 + 3 < 5$ . Dapat d<br/>tuliskan pada Microsoft Forms dalam bentuk:

| 1. | Tentukan bilangan yang me                | menuhi pertidaksamaa                                | n                                        |                                          |   |
|----|------------------------------------------|-----------------------------------------------------|------------------------------------------|------------------------------------------|---|
|    | $2 < x^2 + 3 < 5$                        |                                                     |                                          |                                          | T |
|    | Suggested results: Add all               | $\checkmark x \in \left(-\sqrt{2}, \sqrt{2}\right)$ | $x \in \left(-\sqrt{5}, \sqrt{3}\right)$ | $x \in \left(-\sqrt{1}, \sqrt{1}\right)$ |   |
|    | $x \in \left(-\sqrt{5}, \sqrt{5}\right)$ |                                                     |                                          |                                          |   |
|    |                                          | Gaml                                                | bar 2.14:                                |                                          |   |

Terlihat bahwa terdapat beberapa "Suggested Results" yang mengcakup kunci jawabannya. Jika kita klik "Add all" maka menjadi

|   |    | -    |                                             |                  |   |
|---|----|------|---------------------------------------------|------------------|---|
|   | 1. | Tent | tukan bilangan yang memenuhi pertidaksamaan |                  | 2 |
| < |    | 2 <  | $x^2 + 3 < 5$                               |                  | Т |
|   |    |      | $x \in \left(-\sqrt{2}, \sqrt{2}\right)$    | ✓ Correct answer |   |
|   |    |      | $x \in \left(-\sqrt{5}, \sqrt{3}\right)$    |                  |   |
|   |    |      | $x \in \left(-\sqrt{1}, \sqrt{1}\right)$    |                  |   |
|   |    |      | $x \in \left(-\sqrt{5}, \sqrt{5}\right)$    |                  |   |

Gambar 2.15:

2. Memasukan soal pilihan Isian.

Pilih "Add new ", sehingga muncul Gambar 2.7 kemudian Klik "Text", sehingga diperoleh tampilan sebagai berikut.

|    |                       | 0 | Ŵ        | $\uparrow$ | $\downarrow$ |   |
|----|-----------------------|---|----------|------------|--------------|---|
| 2. | nilai dari            |   |          | l          | 2°           |   |
|    | 1 + 1 =               |   |          |            |              |   |
|    | Enter your answer     |   |          |            |              | 1 |
|    | Correct answers:      |   |          |            |              |   |
|    | + Add answer          |   |          |            |              |   |
|    | Points: 5 Dong answer |   | ) Requir | ed         | •••          |   |
|    | Gambar 2.16:          |   |          |            |              |   |

Klik "Add answer" untuk menambahkan kunci jawaban.

## 2.3 Melihat Tampilan Kuis

Untuk menampilkan hasil pembuatan kuis dapat dilakukan dengan mengklik "Preview" dibagian pojok kanan atas.

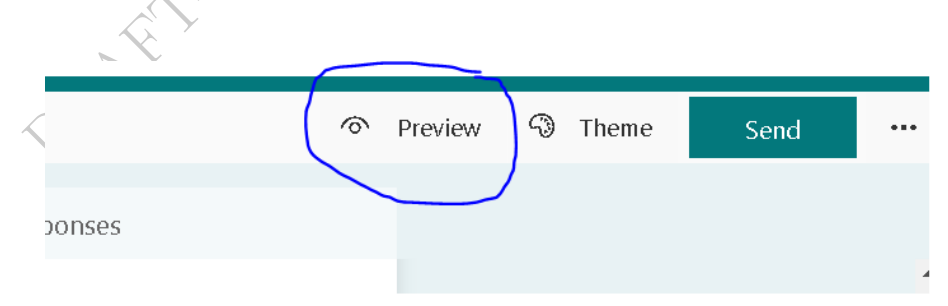

Gambar 2.17:

Selanjutnya diperoleh hasil sebagai berikut.

| Latihan         Pengabdian kepada Masyarakat 2021         1. Tentukan bilangan yang memenuhi pertidaksama (S Points) $2 < x^2 + 3 < 5$ $0 x \in (-\sqrt{2}, \sqrt{2})$ $0 x \in (-\sqrt{5}, \sqrt{3})$ $0 x \in (-\sqrt{1}, \sqrt{1})$                | an |  |  |
|----------------------------------------------------------------------------------------------------|----|--|--|
| Pengabdian kepada Masyarakat 2021<br>1. Tentukan bilangan yang memenuhi pertidaksama<br>(5 Points)<br>$2 < x^2 + 3 < 5$<br>$\bigcirc x \in (-\sqrt{2}, \sqrt{2})$<br>$\bigcirc x \in (-\sqrt{5}, \sqrt{3})$<br>$\bigcirc x \in (-\sqrt{1}, \sqrt{1})$ | an |  |  |
| 1. Tentukan bilangan yang memenuhi pertidaksama<br>(5 Points)<br>$2 < x^2 + 3 < 5$<br>$\bigcirc x \in (-\sqrt{2}, \sqrt{2})$<br>$\bigcirc x \in (-\sqrt{5}, \sqrt{3})$<br>$\bigcirc x \in (-\sqrt{1}, \sqrt{1})$                                      | an |  |  |
| <ol> <li>Tentukan bilangan yang memenuhi pertidaksama<br/>(5 Points)</li> <li>2 &lt; x<sup>2</sup> + 3 &lt; 5</li> <li>x ∈ (-√2, √2)</li> <li>x ∈ (-√5, √3)</li> <li>x ∈ (-√1, √1)</li> </ol>                                                         | an |  |  |
| $2 < x^{2} + 3 < 5$ $x \in (-\sqrt{2}, \sqrt{2})$ $x \in (-\sqrt{5}, \sqrt{3})$ $x \in (-\sqrt{1}, \sqrt{1})$                                                                                                    |    |  |  |
| $\bigcirc x \in (-\sqrt{2}, \sqrt{2})$ $\bigcirc x \in (-\sqrt{3}, \sqrt{3})$ $\bigcirc x \in (-\sqrt{1}, \sqrt{1})$                                                                                                    |    |  |  |
| $\bigcirc x \in (-\sqrt{1}, \sqrt{1})$                                                                                                    |    |  |  |
| $\bigcirc$ ( $($ $($ $)$ $)$                                                                                                    |    |  |  |
| $\bigcirc x \in (-\sqrt{5}, \sqrt{5})$                                                                                                    |    |  |  |
| 2. nilai dari<br>(5 Points)                                                                                                    |    |  |  |
| 1 + 1 =                                                                                                    |    |  |  |
| Enter your answer                                                                                                    |    |  |  |

Pada Pojok kanan atas (Gambar 2.18), dapat dipilih tampilan pada komputer maupun pada handphone.

Pada bagian ini kita juga dapat mencoba mengerjakan Kuis tersebut, dan mengumpulkan jawaban dengan meng-klik "Submit". Diperoleh Tampilan sebagi berikut.

| Latihan                                   |
|-------------------------------------------|
| O Thanks!<br>Your response was submitted. |
| View results<br>Submit another response   |

Gambar 2.19:

Untuk melihat hasilnya dapat kita lakukan dengan meng-klik "View result". Untuk kembali pada tampilan awal silahkan klik "Back" di pojok kanan atas (lihat Gambar 2.18).

#### 2.4 Menyebarkan Kuis

Untuk menyebarkan soal kuis kepada para responden dapat kita lakukan dengan mengklik "Send" di pojok kanan atas (Lihat Gambar 2.17), sehingga diperoleh tampilan sebagai berikut.

| 6                     | Preview       | S TI         | neme            | Send        |   |
|-----------------------|---------------|--------------|-----------------|-------------|---|
|                       |               |              |                 |             |   |
| Se                    | nd and co     | ollect r     | espons          | ies         |   |
| Any                   | one can respo | nd           |                 | 1           |   |
|                       |               |              | $\square$       |             |   |
|                       | http://former | affi ca caba | Damas De        |             |   |
|                       |               | once.com     | /rages/Re       | ispons Copy |   |
| 1                     | Shorten URL   |              |                 |             |   |
|                       |               |              |                 |             |   |
|                       | ⇒ <u>88</u>   | >            | $\square$       | f           | 9 |
|                       |               | •            |                 | R.          | 1 |
|                       | 2             | 3            | 4               | Š           |   |
| $\sim$                | -             |              |                 |             |   |
| $\mathcal{N}^{\circ}$ | (             | Jamba        | r 2 20.         |             |   |
| 1                     | ,             | Jamba        | ы <i>2.2</i> 0. |             |   |

Terdapat banyak pilihan dalam menyebarkan kuis ini, antara lain dengan :

- 1. mengkopi alamat URL (bisa ULR asli ataupun yang diperpendek) ke grup Whatsapp atau media sosial lain
- 2. Mengyunakan QR Code
- 3. Me-Embed atau menyisipkan pada halam web/blog
- 4. Mengirimkam melalui email
- 5. langsung dipost pada facebook atau twiter.

Namun yang harus diperhatikan sebelum menyebarkan Kuis adalah melakukan **pe-ngaturan** atau *setting* pada Kuis yang akan disebar. Pengaturan dapat dilakukan dengan mengklik "titik tiga" di pojok kanan atas (Lihat Gambar 2.17), sehingga diperoleh tampilan sebagai berikut.

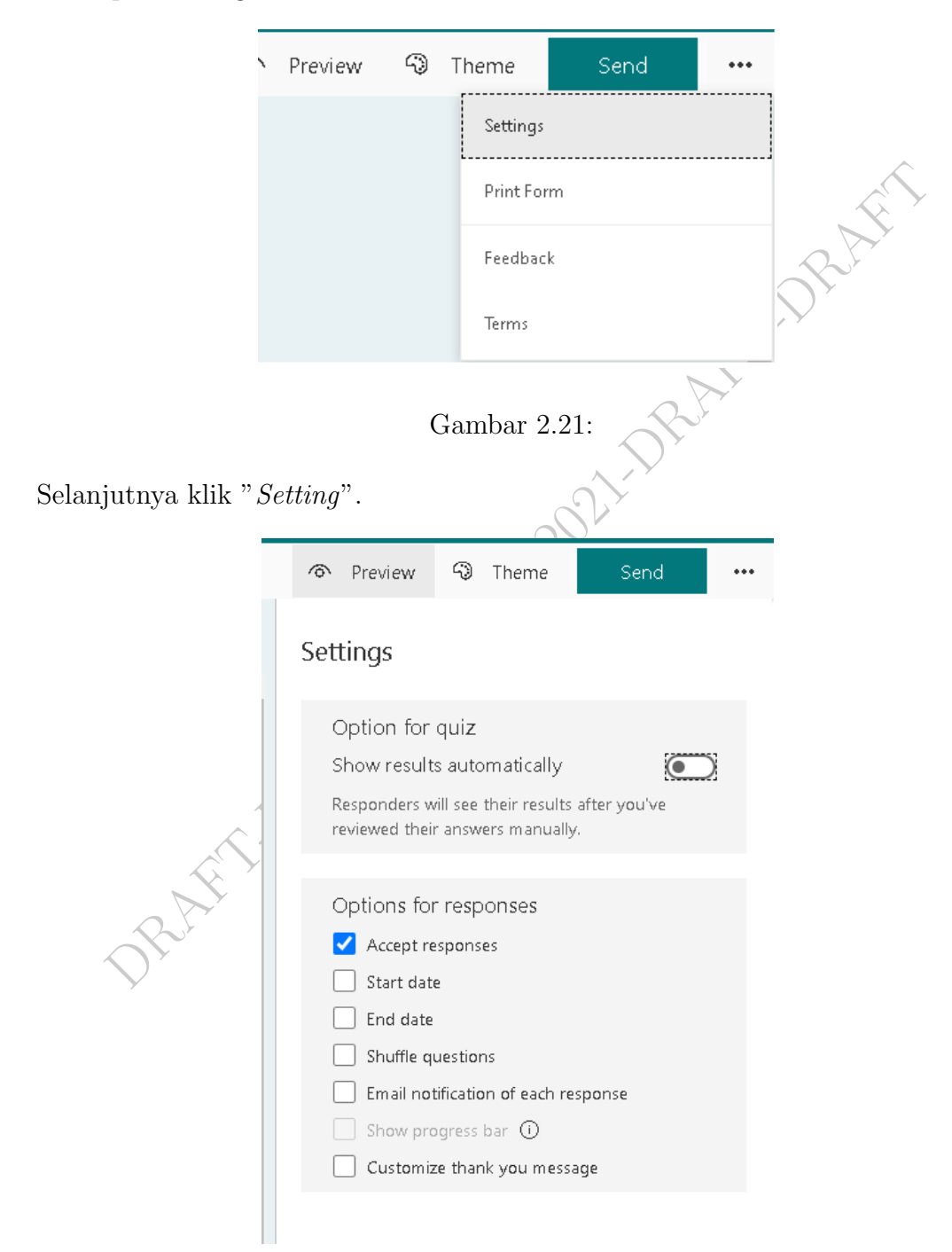

Gambar 2.22:

Pada bagian ini yang dapat Anda atur atara lain:

- 1. Pada bagian "option for quiz", jika pada bagian ini dihidupkan maka responden akan dapat melihat hasil dari jawaban mereka.
- 2. Pada bagian "Accept responses", digunakan untuk menentukan apakah kuis masih/dalam masa menerima repon atau tidak ( jika 'mati" maka kuis sudah tidak dapat menerima respon)
- 3. Pada bagian "Start date" dan "End date", digunakan untuk menentukan kapan kuis memulai menerima respon dan kapan kuis terakhir menerima respon
- 4. Pada bagian"Shuffle questions" digunakan untuk mengacak pertanyaan.
- 5. Pada bagian "Email notification of each response" digunakan untuk memberikan notifikasi pada responden
- 6. Pada bagian "Customize thank you message" digunakan untuk mengedit ucapan terima kasih pada responden yang telah mengisi kuis (di tampilkan saat responden sudah men-submit jawabannya).

## 2.5 Melihat Hasil Kuis Responden

Untuk melihat hasil jawban para responden, dapat dilakukan dengan meng-klik "Responden" pada bagian atas,

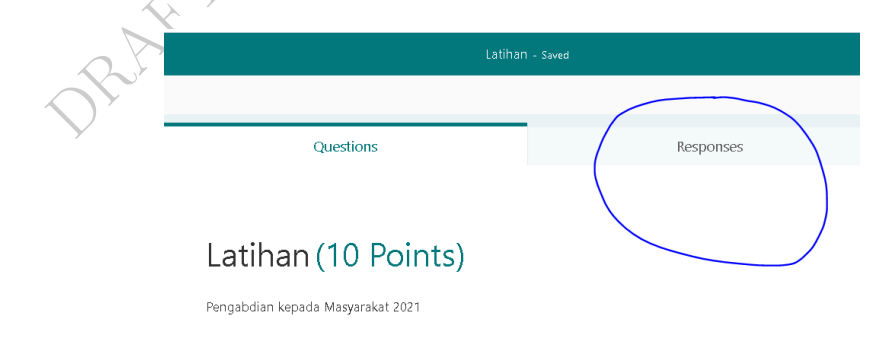

Gambar 2.23:

sehingga diperoleh tampilan sebagi berikut.

| Questions             |                           | Responses                   |
|-----------------------|---------------------------|-----------------------------|
| Latihan               |                           |                             |
| <b>O</b><br>Responses | <b>O</b><br>Average Score | Active<br><sub>Status</sub> |
| Review answers        |                           | 0pen in Excel               |

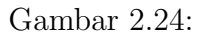

Di sana dapat dilihat beberapa nilai atara lain

- 1. Jumlah respon yang masuk
- 2. rata-rata nilai dari pada responden
- 3. status keaktifan dari Kuis
- DRAFTINRAT 4. Tombol "Review respons" untuk melihat review dari jawaban-jawaban responden
- 5. tombol "Open in excel" jika ingin mendownload dan melihat review dari jawabanjawaban responden dalam bentuk excel.

JRAHT-DRAH

3

## **L**ATEXOnline Equation

Perhatikan soal atau pertanyaan berikut :

Tentukan nilai dari x + y, jika  $x, y \in \mathbb{R}$  dan memenuhi persamaan:

$$\begin{cases} x+y=-1, \\ x-y=5. \end{cases}$$

Pada soal tersebut memuat persmaan yang cukup rumit, dan tidak tersedia langsung pada Microsot form. Namun demikian, karena Microsoft forms sudah sudah mengakomodir penulisan rumus dengan format LATEX, maka penulisan rumus tersebut dapat dilakukan dengan menggunakan latex editor secara online yang kemudian di salin-tempelkan pada microsoft forms. Lebih detailnya perhatikan langkah langkah berikut.

1. Pilih jenis soal yang akan dibuat, misalkan dalam bentuk pilihan ganda. Pada baris masukan persamaan Klik bagian ujung kanan (icon huruf T)

| Pertanyaan         |            |      |
|--------------------|------------|------|
| Masukkan persamaan | ( I        |      |
|                    | Beralih ke | teks |

#### Gambar 3.1:

#### Sedemikian sehingga menjadi

| Pertanyaan        | Ø                 |
|-------------------|-------------------|
| Masukkan subjudul | (f <sub>X</sub> ) |

Gambar 3.2:

2. Selanjutnya, buka LATEXonline equation: https://www.codecogs.com/latex/eqneditor.php

|                                             |                                                                     | $\sim$                   |
|---------------------------------------------|---------------------------------------------------------------------|--------------------------|
| odecogs.com/latex/eqneditor.php             |                                                                     | Simbol formula matematik |
| Kode latex yang di salin<br>Microsoft Forms | $\begin{array}{c c c c c c c c c c c c c c c c c c c $              |                          |
| Type your equation in                       | this box                                                            |                          |
|                                             |                                                                     |                          |
|                                             |                                                                     |                          |
|                                             |                                                                     |                          |
|                                             | gif V Latin Modern V (10pt) Normal V 110 V Transparent V Inline Con | npressed                 |
| Tampilan rumus                              |                                                                     |                          |
|                                             |                                                                     |                          |
|                                             |                                                                     |                          |
|                                             |                                                                     |                          |
|                                             | $\sim$                                                              |                          |
|                                             |                                                                     |                          |

Gambar 3.3:

Yang perlu menjadi perhatikan dalam menulis formula pada latex editor ini adalah

(a) Untuk menulis penyataan tanpa simbol matematis (teks) gunakan perintah

\text{ pernyataan yang ingin dituliskan }

dan gunakan perintah

 $\setminus$ 

jika ingin berpindah baris.

- (b) untuk menulis rumus cukup meng-klik icon rumus yang telah tersedia.
- 3. dengan demikian soal di atas dapat dituliskan pada  ${\rm \sc MT}_{\rm E} {\rm \sc Xeditor}$ sebagai berikut.

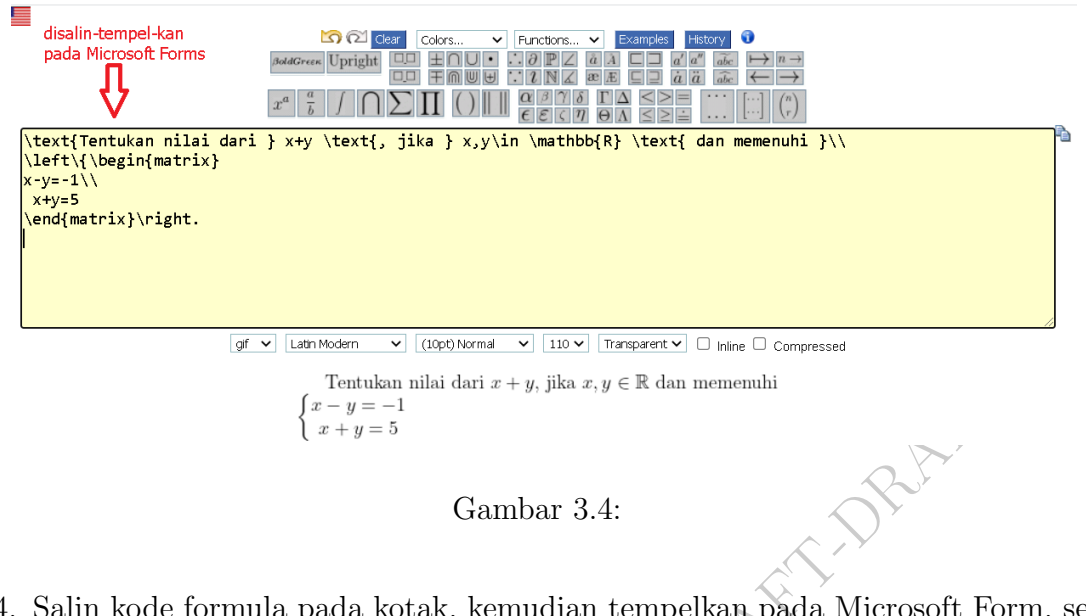

4. Salin kode formula pada kotak, kemudian tempelkan pada Microsoft Form, sebagai berikut

|    | $\sim$                                                                                                    |         |      |
|----|----------------------------------------------------------------------------------------------------|---------|------|
|    | Pertanyaan                                                                                                    |         |      |
| [  | \text{Tentukan nilai dari } x+y \text{, jika } xy\in \mathbb{R) \text{ dan memenuhi }\\ \left\{\begin{matrix} x-y=           | fx      |      |
| 5. | Gambar 3.5: Selanjutnya Klik icon di ujung kanan (tanda $f_x$ ), maka diperoleh tampil berikut                               | an seba | agai |
|    | Pertanyaan                                                                                                    |         |      |
|    | Tentukan nílaí darí $x + y$ , jíka $x, y \in \mathbb{R}$ dan memenuhí<br>$\begin{cases} x - y = -1 \\ x + y = 5 \end{cases}$ | T       |      |
|    |                                                                                                    |         |      |

#### Gambar 3.6:

4

# Geogebra Classroom

GeoGebra merupakan perangkat lunak matematika dinamis untuk semua tingkat pendidikan yang menyatukan geometri, aljabar, spreadsheet, grafik, statistik, dan kalkulus dalam satu paket yang mudah digunakan. GeoGebra adalah komunitas jutaan pengguna yang berkembang pesat yang berlokasi di hampir setiap negara. GeoGebra telah menjadi penyedia terkemuka perangkat lunak matematika dinamis, mendukung pendidikan sains, teknologi, teknik dan matematika (*science, technology, engineering and mathematics* (STEM)) dan inovasi dalam pengajaran dan pembelajaran di seluruh dunia. Salah satu fasilitas pada Geogebra adalah adanya Geogebra Classroom.

### 4.1 Apa itu Geogebra Classroom?

GeoGebra Classroom adalah platform virtual di mana guru dapat

- 1. memberikan tugas yang interaktif dan menarik bagi siswa
- 2. lihat kemajuan terkini siswa yang mengerjakan tugas tertentu
- 3. lihat tugas mana yang telah (atau belum) dimulai oleh siswa
- 4. ajukan pertanyaan ke seluruh kelas dan lihat semua jawaban siswa secara instan
- 5. sembunyikan nama siswa saat menampilkan jawaban siswa terhadap pertanyaan
- 6. memfasilitasi diskusi yang kaya dan interaktif di antara semua siswa, kelompok siswa, dan siswa individu

Terdapat juga pilihan atau opsi untuk menambahkan guru lain ke Kelas GeoGebra Anda, sehingga guru tersebut dapat memiliki tampilan guru yang sama dengan Anda. Ini sangat ideal untuk melakukan kolaborasi beberapa guru yang mengajar menjadi tim bersama.

#### 4.2 Membuat Akun Geogebra

untuk membuat akun Geogebra lakukan langkah-langkah berikut.

1. Buka https://www.geogebra.org/

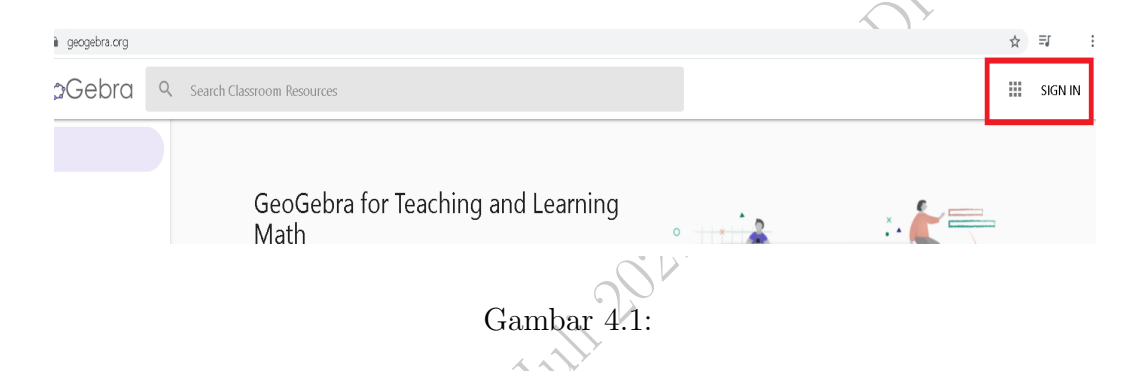

2. Klik "SIGN IN" pada pojok kanan atas

|       | Sign in                                                                             |
|-------|-------------------------------------------------------------------------------------|
| S. S. | With existing account from         G         Google         Facebook         Others |
| ORAL  | With GeoGebra account<br>Username                                                   |
|       | Password                                                                            |
|       | Forgot Password? Create Account                                                     |
|       | CANCEL SIGN IN                                                                      |

Gambar 4.2:

Ada beberapa pilihan, yaitu langsung masuk menggunakan akun google, facebook ataupun yang lain. Disamping itu juga dapat membuat akun khusus Geogebra dengan meng-Klik "Create Account."

3. Saat meng-Klik "Create Account", maka diperoleh tampilan pada Gambar 4.3 Silahkan pilih pilihan "Sign Up", ingin menggunakan akun Google, Office 365, Facebook, Twiter ataupun membuat akun khusus Geogebra dengan mengisis beberapa informasi, selanjutnya Klik "Create Account".

| Sign up                  |                                                                       | $\sim$ $\sim$                                                   |
|--------------------------|-----------------------------------------------------------------------|-----------------------------------------------------------------|
| Sign up using a log      | gin from                                                              |                                                                 |
| G Google 🚺 C             | Office 365 🚦 Microsoft 📑 Facebook 🈏 Twitter                           |                                                                 |
| Sign up using Geo        | Gebra login                                                           |                                                                 |
| Email                    | A valid email address (required, but never shown)                     |                                                                 |
| Username                 | Your public display name                                              |                                                                 |
| Password                 | A strong password with at least 6 characters                          |                                                                 |
| Password<br>confirmation |                                                                       |                                                                 |
| Consent                  | Please select only one of the following options                       |                                                                 |
|                          | □   acknowledge that   am over 14 years old,   have read the Terms of | of Service and the Privacy Policy and consent to their contents |
|                          | □ On behalf of my child, I acknowledge that I have read the Terms of  | f Service and the Privacy Policy and consent to their contents  |
|                          | Create Account                                                        |                                                                 |

#### $\mathbf{5}$

# Membuat Kuis Dengan Geogebra Classroom

Untuk membuat Geogebra Classroom, pertama harus dibuat telebih dahulu aktifitas atau dalam hal ini kuis yang akan diberikan. Lebih jelasnya, berikut diberikan langkahlanglah dalam mebuat kuis yang akan dishare pada Geogebra Classroom.

1. Terlebih dahulu Sign In ke laman https://www.geogebra.org/ dan Klik Profile

| nasinomajar |                                                  |                                        |                                 |          | )      |        |                 | •.                | н -• |   |
|-------------|--------------------------------------------------|----------------------------------------|---------------------------------|----------|--------|--------|-----------------|-------------------|------|---|
| Search C    | lassroom Resource                                | 'S                                     |                                 |          |        |        |                 |                   |      | ( |
|             | _                                                | RESOURCES                              | FAVORITES                       | TIMELINE | PEOPLE | GROUPS |                 |                   |      |   |
|             | B                                                |                                        | R                               | 9        |        | J.     |                 | EDIT PROFILE      |      |   |
| 4           | + CREATE<br>Folder<br>Activity<br>Book<br>Upload | r(2) = 8.9<br>p(2) = ∞0 ;<br>↓ ↓ ↓ ↓ ↓ | $\frac{\partial f}{\partial x}$ | = 0.78   |        |        | Last modified 👻 | Any resource type | •    |   |

Gambar 5.1:

2. Klik Create dan pilih Activity (Gambar 5.1)

| ← Ge@         | Gebra                                    |                                                                                                    |                                                             |                              |
|---------------|------------------------------------------|----------------------------------------------------------------------------------------------------|-------------------------------------------------------------|------------------------------|
| Judul         |                                          |                                                                                                    |                                                             |                              |
| Masukkan Eler | men                                      |                                                                                                    |                                                             |                              |
| Teks          |                                          | Video                                                                                                    |                                                             |                              |
| GeoGebra      |                                          | Gambar                                                                                                    |                                                             |                              |
| Notes         | L                                        | Berkas PDF                                                                                                    |                                                             |                              |
| ? Question    |                                          | Web                                                                                                    |                                                             |                              |
| Simpan dan T  | utup <u>Batal</u>                        |                                                                                                    |                                                             | $\mathcal{L}$                |
| Visibility    | Shared with Link                         | ~                                                                                                    | <b>S</b>                                                    | $\hat{\boldsymbol{\lambda}}$ |
|               | Untuk mengatur vi<br>Please note that re | ibilitas ke "Publik": mohon tutup screen, tekan : dan ken<br>sources can't have higher visibility than the original. Also | nudian pilih "Terbitkan".<br>o 'private' is not a valid opt | , <b>Y</b>                   |
| Tag-tag       |                                          |                                                                                                    |                                                             |                              |
|               |                                          | Gambar 5.2:                                                                                                    |                                                             |                              |
| /isikan ju    | ıdul kuis                                |                                                                                                    |                                                             |                              |

- 3. Tuliskan/isikan judul kuis
- 4. Pada halaman ini kita dapat membuat petunjuk/materi/bahan ajar/LKPD dalam beragam pilihan: text, GeoGebra, Web, Pertanyaan, Vidio, Gambar, maupun PDF. Kita akan fokus pada membuat pertanyaan:
- 5. Klik "Question", dan diperoleh tampilan sebagia berikut.

|                            | ← (                        | Ge¢Gek<br>dul   | ora                        |    |            |
|----------------------------|----------------------------|-----------------|----------------------------|----|------------|
|                            | ?                          | Question        |                            |    | 1          |
|                            | Head                       | ing (optional)  |                            |    |            |
| S                          | <u>A</u><br>f <sub>x</sub> | Question        |                            |    |            |
| $\mathbf{\mathbf{\nabla}}$ | Buk                        | a pertanyaan    | Multiple choice            |    |            |
|                            | <u>A</u><br>ƒ <sub>×</sub> | Indicate the co | orrect answer(s) (optional | )) |            |
|                            |                            |                 |                            |    | Done Batal |

Gambar 5.3:

Seperti pada Microsoft Form, kita juga dapa menuliskan rumus atau kombinasi teks maupun rumus deng mengklik icon  $f_x$ , diperoleh tampilan sebagi berikut.

| Edit Math                                                                                                    | ×  |
|----------------------------------------------------------------------------------------------------|----|
| + Basic κ Greek ⊕ Operator ≤ Relationships ⇔ Arrows { Delimiters ∞ Misc                                                                                                    |    |
| $\frac{1}{2} \int \frac{d^2}{dt} \int \frac{d^2}{dt} \int \frac{d^2}{dt} \int \frac{d^2}{dt} \int \frac{d^2}{dt} \int \frac{d^2}{dt} \int \frac{d^2}{dt} \int \frac{d^2}{dt} \int \frac{d^2}{dt} \frac{d^2}{dt} \int \frac{d^2}{dt} \frac{d^2}{dt} \frac{d^2}{dt} \int \frac{d^2}{dt} \frac{d^2}{dt} \frac{d^2}{dt} \int \frac{d^2}{dt} \frac{d^2}{dt} \frac{d^2}{dt} \int \frac{d^2}{dt} \frac{d^2}{dt} $ | ы. |
|                                                                                                    |    |
|                                                                                                    |    |
|                                                                                                    |    |
|                                                                                                    |    |
|                                                                                                    |    |
| Save Cancel                                                                                                    |    |
| Gambar 5.4:                                                                                                    |    |

Di sini kita dapat menuliskan rumus secara langsung. Dalam mode ini untuk menuliskan rumus dapat langsung diketikan.

| +      | Bas  | sic               | π     | Greek       | •    | ) Ope                 | rator | _≤ | Relati | onship | s (+ | ⇒ Arrov | vs | { Deli | niters | ) oc   | Misc |    |    |   |   |
|--------|------|-------------------|-------|-------------|------|-----------------------|-------|----|--------|--------|------|---------|----|--------|--------|--------|------|----|----|---|---|
| សារិរ  | цин  | <del>1</del> /101 | ~     | <i>"</i> /~ | ( (: | ) <sup>að</sup><br>cð | f     | 1  | + -    | - ±    | Ŧ    | =       | ×÷ | *      | 1.     | $\sim$ | Σ    | ПΙ | Ιſ | N | 1 |
| Z      | Q    | R                 | C     | н           |      |                       |       |    |        |        |      |         |    |        |        |        |      |    |    |   |   |
| Tentul | an t | пк рот            | .0118 |             |      |                       |       |    |        |        |      |         |    |        |        |        |      |    |    |   |   |

Gambar 5.5:

6. Utuk jawbannya, dapat dipilih "isian" atau pilihan ganda. Untuk jawaban pilihan ganda, Klik "Multiple Choice". Dan Klik Tambahkan Jawaban ( Sesuai dengan Jumlah pilihan yang diinginkan).

| Buk | a pertanyaan Multiple choice |             |     |            |
|-----|------------------------------|-------------|-----|------------|
| 2   | (10,0) dan $(-10,0)$         | <u>A</u> f. | x   |            |
|     | [(0,10)  dan  (0,-10)]       | <u>A</u> f  | x 🕯 |            |
|     | (0,1) dan $(0,-1)$           | <u>A</u> f. | x   |            |
|     | (0,9) dan $(0,-9)$           | <u>A</u> f  | x 🕯 |            |
| Tan | ibahkan Jawaban              |             |     | Done Batal |
|     |                              |             |     |            |

Gambar 5.6:

Klik pada kotak sebeleh kiri pilihan jawaban sehingga ada tanda centang, untuk menandai sebagi kunci jawabannya.

7. Jika soal dan jawaban sudah dianggap lengkap Klik "Done".

| ← Ge¢(           | Gebra                                                               |                                                                |
|------------------|---------------------------------------------------------------------|----------------------------------------------------------------|
| Kuis Uji         | Coba                                                                |                                                                |
|                  |                                                                     |                                                                |
| Tentukan titik p | otong kurva $x^2 + y^2 = 100 \text{ dan } x^2 - y^2 = 100$ , jika a | da !                                                           |
| (10,0)           | ) dan (-10,0)                                                       |                                                                |
| □ (0,10          | ) dan (0,-10)                                                       |                                                                |
| $\Box$ (0,1)     | dan (0,-1)                                                          |                                                                |
| $\Box$ (0,9)     | dan $(0, -9)$                                                       |                                                                |
|                  |                                                                     |                                                                |
|                  |                                                                     |                                                                |
| + ADD ELE        | MENT                                                                |                                                                |
| Circuit dan T    |                                                                     |                                                                |
| Simpan dan T     |                                                                     |                                                                |
| Visibility       | Shared with Link                                                    | ▼ S                                                            |
|                  | Untuk mengatur visibilitas ke "Publik": mohon                       | tutup screen, tekan : dan kemudian pilih "Terbitkan".          |
|                  | Please note that resources can't have higher vie                    | sibility than the original. Also 'private' is not a valid opti |
| Tag-tag          |                                                                     |                                                                |
|                  |                                                                     |                                                                |

Gambar 5.7:

8. Dilanjutkan dengan menge-klik "Simpan dan Tutup", sehingga kita akan kembali berada pada halaman profile yang telah memuat aktifitas yang baru saja kita dibuat.

| $x(t) = \frac{1}{2t \cdot 2t}$<br>$y(t) = \frac{1}{2t \cdot 2t}$ |                                       |                             |
|------------------------------------------------------------------|---------------------------------------|-----------------------------|
|                                                                  | $\frac{\partial f}{\partial x} = 0.7$ | 0.78                        |
| iable Calculus                                                   | <sup>воок</sup><br>Multivariabl       | e Calculus                  |
| *<br>*                                                           | Private                               | *                           |
| -1                                                               | iable Calculus                        | iable Calculus<br>i Private |

9. Klik aktifitas geogebra yang baru saja telah dibuat, setelah muncul klik Create Class yang berada pada pojok kanan atas.

| Gebra                                                                   | CREATE CLASS |
|-------------------------------------------------------------------------|--------------|
| Kuis Uji Coba                                                           |              |
| Author: BurhanMasihBelajar                                              |              |
| Tentukan titik potong kurva $x^2+y^2=100$ dan $x^2-y^2=100,$ jika ada ! |              |
| -Check all that apply-                                                  |              |
| $ \begin{array}{ c c c c c c c c c c c c c c c c c c c$                 |              |
| ✓ CHECK YOUR ANSWER                                                     |              |

Gambar 5.9:

10. Buat judul kelasnya kemudian klik "CREATE"

|                                 | Create a class<br>from any<br>resource               | Share it with your students                                           | Review their work                                                                     |                            |
|---------------------------------|------------------------------------------------------|-----------------------------------------------------------------------|---------------------------------------------------------------------------------------|----------------------------|
|                                 | <b>New class</b><br><sub>Name</sub><br>Kuis Uji Coba | Le                                                                    | arn more about Classroom                                                              |                            |
|                                 |                                                      | С                                                                     | ANCEL CREATE                                                                          |                            |
| 11. Diperoleh ta                | ampilan sebagi ber                                   | Gambar 5.10:<br>'ikut                                                 | DRAFT                                                                                 |                            |
| ≡ Ge¢Gebra Clas                 | sroom                                                |                                                                       |                                                                                       | ⑦ K <sup>4</sup> R4NM 7XGA |
| Class overview<br>Kuis Uji Coba |                                                      | K<br>Join the class at www.ge<br>or by entering the coc<br><b>R4N</b> | uis Uji Coba<br>ogebra.org/classroom/r4nm7xga [¯]<br>le at www.geogebra.org/classroom |                            |
|                                 |                                                      | Gambar 5.11:                                                          |                                                                                       | HIDE NAMES                 |

12. Agar siswa dapat mengerjakan soal/kuis/aktifitas ini, maka bagikan link dengan klik pada pojok kanan atas, selanjunya copy link atau tautannya untuk diberikan kepada para siswa.

| Share c  | lass with students                                     |              |
|----------|--------------------------------------------------------|--------------|
| https    | ://www.geogebra.org/classroom/r4nm7x                   | ga COPY LINK |
| Add co-  | teachers - with existing GeoGebra accou                | unt          |
| Co-teach | ers will be able to see all students' progress in this | s class      |
| Enter    | email address or GeoGebra username                     | ADD          |
| B        | BurhanMasihBelajar                                     | Owner        |
|          |                                                        |              |
|          |                                                        | CLOS         |
|          | -21 Juli                                               |              |
|          |                                                        |              |

# Daftar Pustaka

- [1] https://louisvillegeek.com/news/an-introduction-to-microsoft-forms/
- [2] https://www.howtoexcel.org/general/microsoft-forms/
- [3] https://www.geogebra.org/m/g8wevjzm
- [4] https://www.geogebra.org/m/hncrgruu
- [5] https://googebra.blogspot.com/2020/08/cara-membuat-kelas-menggunakangeogebra.html

G)